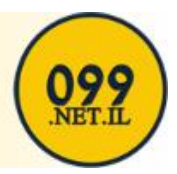

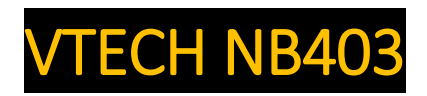

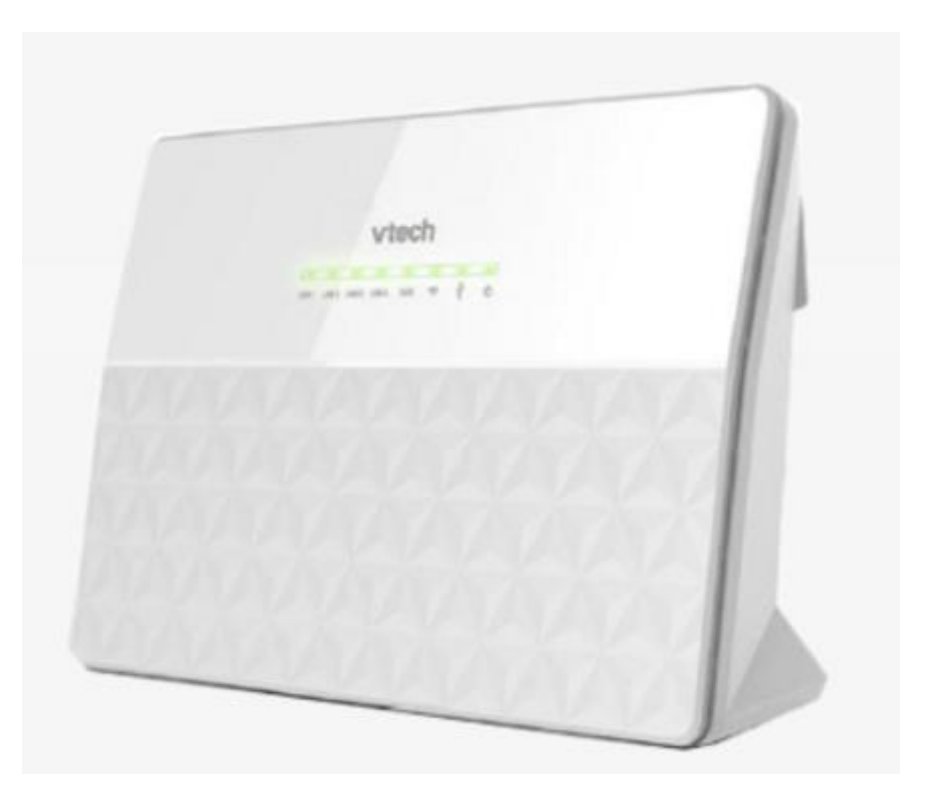

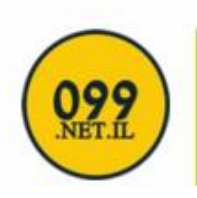

Primo Telecommunication

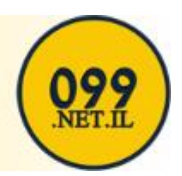

## יף מ 🁸 🗙 ד- 🔍 http://10.0.0.138/ **Username:** admin Password: admin nin Password: ..... Login Login to access more configuration options. ername: Admin בזק בינלאומי STATUS HELP Welcome to the Tilgin router Status summary Storage devices No storage devices. Product name: NB403 Software family: HG126x Software revision: DSx340-02\_07\_00\_74c\_No\_w ISP: 🝳 Online Local time: Mon 11 May 2015 01:30:31 PM GMT System uptime: 11 minutes WLAN status Online BEZEQINT-1b99 MIXED\_WPA\_WPA2 LAN clients Please, log in to see the list

Open Internet Browser And Type The Following In The Address Bar:

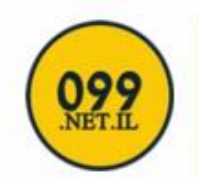

**Primo Telecommunication** 

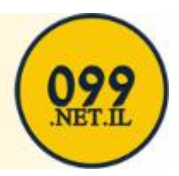

Click On <mark>Setup</mark>

Then On Your Left Side Panel, Click on Connections which is located under the Wan Setup

| נזק בינלאומי                                  |                                               | SE       | TUP ADV       | ANCED W    | IRELESS T   | Y(<br>00LS S | ou are logged in | as Admin. Save | e settings |
|-----------------------------------------------|-----------------------------------------------|----------|---------------|------------|-------------|--------------|------------------|----------------|------------|
| WAN Setup                                     |                                               |          |               |            | Conn        | ections      |                  |                |            |
| Connections<br>LAN Setup<br>LAN configuration |                                               |          |               |            | Available ( | onnecti      | ions             |                |            |
| Firewall/NAT services                         | Name                                          | Enabled  | <u>Status</u> | Uptime     | Port        | Туре         | IP address       | Description    | Delete     |
|                                               | vdsl_ipv4                                     |          | Q Online      | 24 minutes | PTM over D  | SL PPPol     | E 79.182.99.1    | 33             |            |
|                                               | adsl_ipv4<br>Apply F                          | Reset    | Q N∕A         | 0 seconds  | ATM over D  | SL PPPol     | E N/A            |                |            |
|                                               |                                               |          |               |            | New co      | nnectio      | n                |                |            |
|                                               | Name:<br>Port / Type<br>Description<br>Add Re | ::<br>I: |               |            |             |              | •                |                |            |

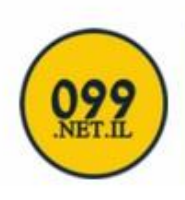

## Primo Telecommunication

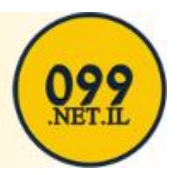

## Click On vdsl\_ipv4, which is highlighted in blue

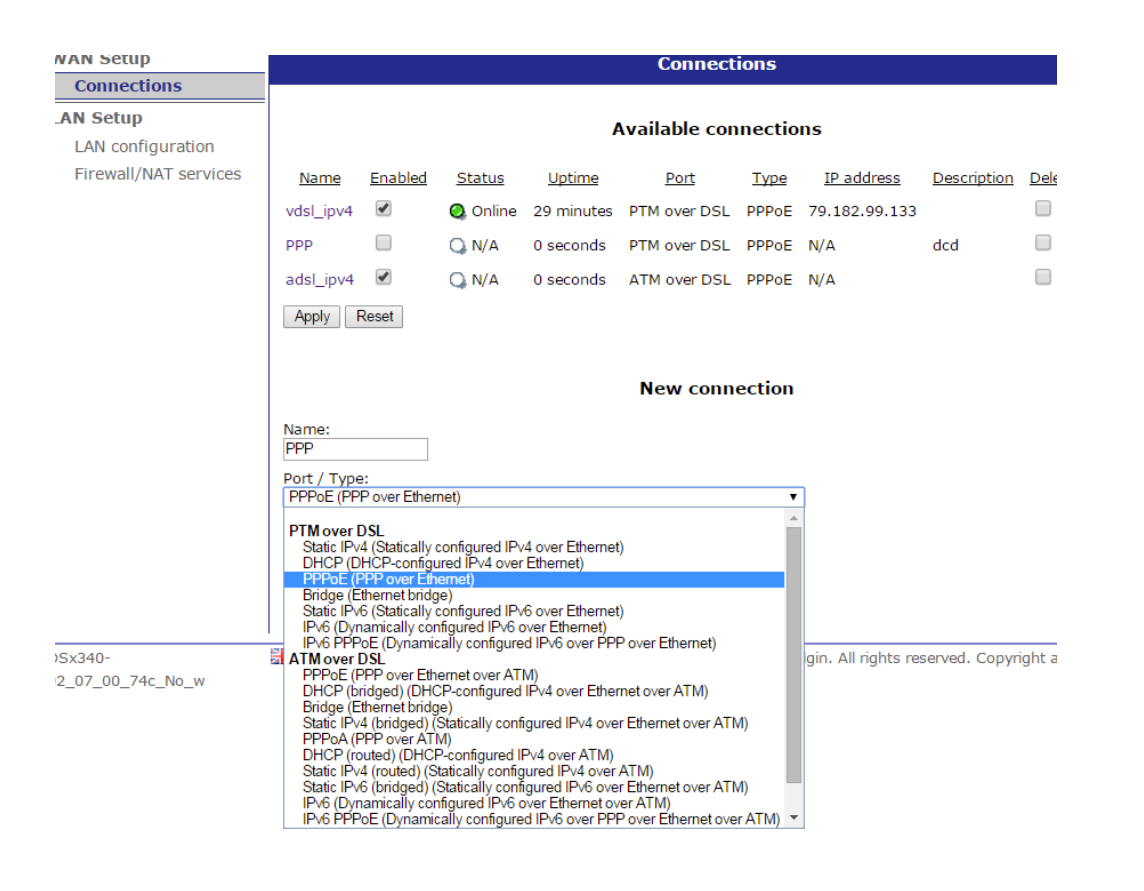

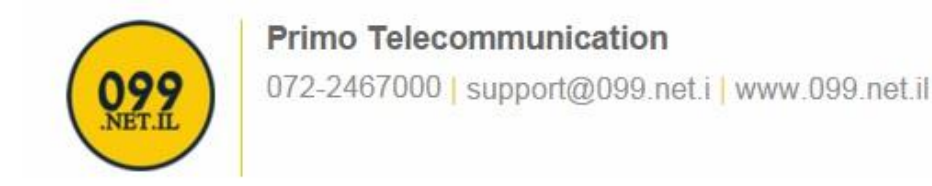

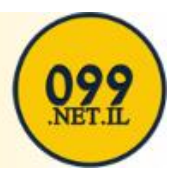

Then fill in your <mark>Username</mark> and Password

|                      | 0                                            |  |  |  |  |  |  |  |
|----------------------|----------------------------------------------|--|--|--|--|--|--|--|
|                      | РРР                                          |  |  |  |  |  |  |  |
| Usemame:             | user@099                                     |  |  |  |  |  |  |  |
| Password:            |                                              |  |  |  |  |  |  |  |
| MRU:                 | 1492                                         |  |  |  |  |  |  |  |
| Maxfail:             | 0                                            |  |  |  |  |  |  |  |
| Keepalive retry:     | 10                                           |  |  |  |  |  |  |  |
| Keepalive interval:  | 60                                           |  |  |  |  |  |  |  |
|                      | Proxy ARP                                    |  |  |  |  |  |  |  |
|                      | Persist                                      |  |  |  |  |  |  |  |
|                      | On demand                                    |  |  |  |  |  |  |  |
|                      | Idle time: 60                                |  |  |  |  |  |  |  |
|                      | Debug                                        |  |  |  |  |  |  |  |
|                      |                                              |  |  |  |  |  |  |  |
| Firewall             |                                              |  |  |  |  |  |  |  |
|                      | Firewall                                     |  |  |  |  |  |  |  |
|                      | ✓ NAT                                        |  |  |  |  |  |  |  |
|                      | Clamp TCP MSS to path MTU                    |  |  |  |  |  |  |  |
| DMZ host IP address: |                                              |  |  |  |  |  |  |  |
|                      |                                              |  |  |  |  |  |  |  |
|                      |                                              |  |  |  |  |  |  |  |
| Confirmation:        | None                                         |  |  |  |  |  |  |  |
|                      | Required for HTTP traffic                    |  |  |  |  |  |  |  |
|                      | Required for all traffic                     |  |  |  |  |  |  |  |
|                      | <ul> <li>Required for all craffic</li> </ul> |  |  |  |  |  |  |  |
|                      |                                              |  |  |  |  |  |  |  |

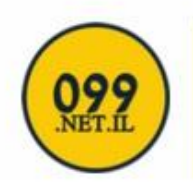

## Primo Telecommunication